## Sell Order

2 3 Select the fund to sell Enter the number of pieces to sell, or sell the In the main overview, click on the Sell button. whole position. Click Next. from the main overview. 11:43 11 4G 66 11:43 11:43 11 4G 66 11 4G 66 00 Investments Sell Order PORTFOLIO ACCOUNT 2014 0.00% 820.709 PCS Amundi Funds - US Pioneer Fund Mar 013 31 Dec 2019 31 Mar 2022 22 Fe 30 Jun 2015 30 Sep 2017 ACC USD CASH ACCOUNT SK123456789 1M 3M 6M 1Y 3Y 5Y ALL 15,579.60 USD Bežný účet PERFORMANCE 63.62 % Available balance 37.73 USD (From 14.06.2019) ₹ îîî Activity MARKET Positive Target Market LUX\_NEW ALL PRODUCTS 15 Majetkový účet CTS 2014 (MAX VALUE) (MIN VALUE) (MAX %) (MIN %) OUANTITY ₹ =  $\mathbf{1}$ 1 ACTIVE SECURITIES(3) 1 PCS Activity Sell Buy Documents AF US PIONEER FUND SELL ALL 14,601.31 EUR 15,579.60 USD Click to sell all MY SECURITY +63.62% You can view cost calculations in next step AF PIO. US EQ.RES. TOTAL VALUE IN PORTFOLIO/CLIENT CURRENCY 13,158.58 USD 12,332.31 EUR 14,601.31 EUR (1.067 EUR/USD) +51.80% Next QUANTITY AF EMG.MKT.ST BOND 6,945.49 EUR 821.709 PCS 6,945.49 EUR -13.19% 5 6 After a successful Within the order summary, you can see the Sign the order using the After signing, you are

approximate amount you will receive for the sale. Important information and documents are also included. Once you have read the documents and confirmed the Order Signature is enabled. Sign the order using the method as instructed.

After a successful signature, order processing is confirmed. After signing, you are redirected to Order History, where you can see the current status of the order placed.

-1 PCS

AF - CASH EUR A2 EUR

+10,000.00 EUR

AF US PIONEER FUND

AF US PIONEER FUND

SENT

SENT

-1 PCS

-1 PCS

FAILED

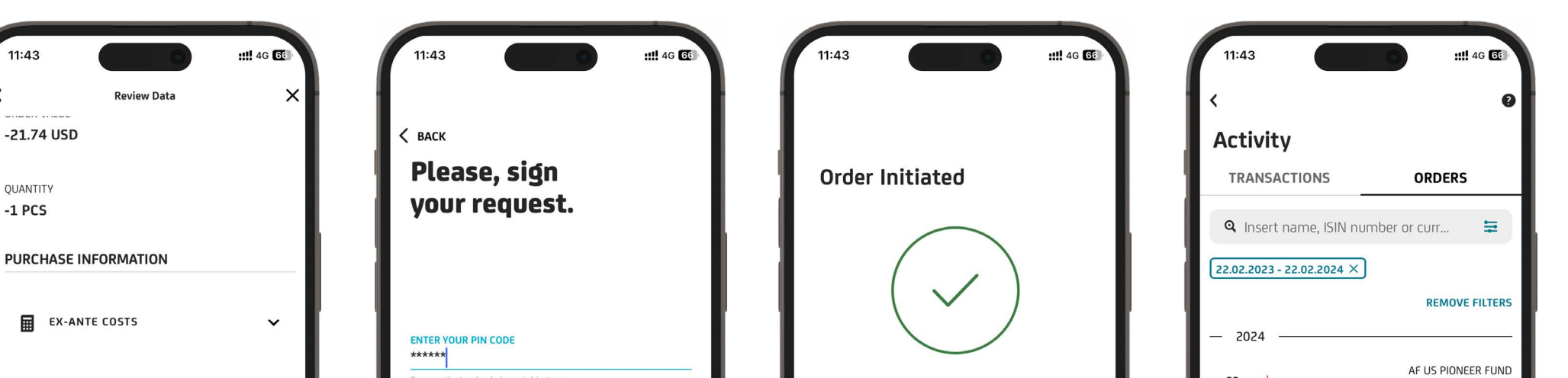

Done

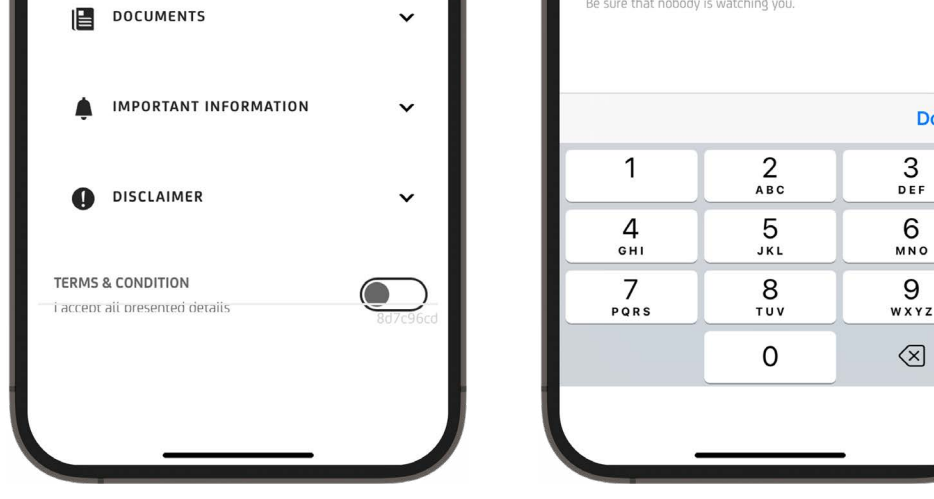

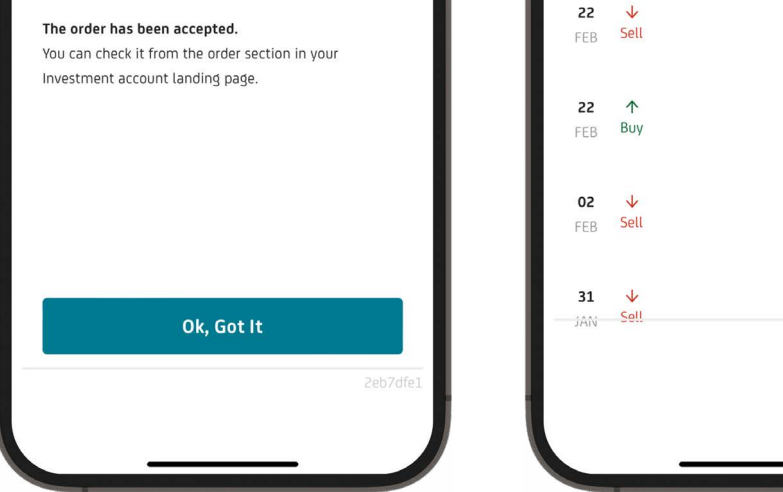